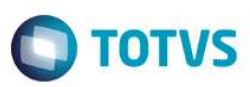

### Ajuste na tabela RDA x Planos

| Produto  | : | Microsiga Protheus® Plano de Saúde Versão 11 |                    |   |                   |
|----------|---|----------------------------------------------|--------------------|---|-------------------|
| Chamado  | : | TPXDRY                                       | Data da publicação | : | 03/07/14          |
| País(es) | : | Informe o(s) País(ises)                      | Banco(s) de Dados  | : | Banco(s) de dados |

#### Importante

Esta melhoria depende de execução do *update* de base *UPDPLSDE*, conforme **Procedimentos** para Implementação.

Implementada melhoria com a criação do compatibilizador UPDPLSDE, para ajustar **Tabela RDA x Planos(B30)**, que estava apresentando não-conformidade na mudança de fase de uma guia.

### Procedimento para Implementação

O sistema é atualizado logo após a aplicação do pacote de atualizações (Patch) deste chamado.

#### Importante

Antes de executar o compatibilizador informe UPDPLSDE é imprescindível:

- a) Realizar o backup da base de dados do produto que será executado o compatibilizador \PROTHEUS11\_DATA\DATA, e dos dicionários de dados \PROTHEUS11\_DATA\SYSTEM.
- b) Os diretórios acima mencionados correspondem à **instalação padrão** do Protheus, portanto, devem ser alterados conforme o produto instalado na empresa.
- c) Essa rotina deve ser executada em modo exclusivo, ou seja, nenhum usuário deve estar utilizando o sistema.
- d) Se os dicionários de dados possuírem índices personalizados (criados pelo usuário), antes de executar o compatibilizador, certifique-se de que estão identificados pelo *nickname*. Caso o compatibilizador necessite criar índices, irá adicioná-los a partir da ordem original instalada pelo Protheus, o que poderá sobrescrever índices personalizados, caso não estejam identificados pelo *nickname*.
- e) O compatibilizador deve ser executado com a Integridade Referencial desativada\*.

#### Atenção

O procedimento a seguir deve ser realizado por um profissional qualificado como Administrador de Banco de Dados (DBA) ou equivalente!

A ativação indevida da Integridade Referencial pode alterar drasticamente o relacionamento entre tabelas

Ajuste na Tabela RDA x Planos SIGAPLS –

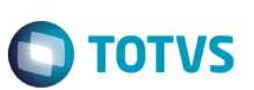

#### no banco de dados. Portanto, antes de utilizá-la, observe atentamente os procedimentos a seguir:

- i. No Configurador (SIGACFG), veja se a empresa utiliza Integridade Referencial, selecionando a opção Integridade/Verificação (APCFG60A).
- ii. Se não há Integridade Referencial ativa, são relacionadas em uma nova janela todas as empresas e filiais cadastradas para o sistema e nenhuma delas estará selecionada. Neste caso, E SOMENTE NESTE, não é necessário qualquer outro procedimento de ativação ou desativação de integridade, basta finalizar a verificação e aplicar normalmente o compatibilizador, conforme instruções.
- iii. <u>Se</u> há Integridade Referencial ativa em todas as empresas e filiais, é exibida uma mensagem na janela Verificação de relacionamento entre tabelas. Confirme a mensagem para que a verificação seja concluída, <u>ou</u>;
- iv. <u>Se</u> há Integridade Referencial ativa em uma ou mais empresas, que não na sua totalidade, são relacionadas em uma nova janela todas as empresas e filiais cadastradas para o sistema e, somente, a(s) que possui(em) integridade está(arão) selecionada(s). Anote qual(is) empresa(s) e/ou filial(is) possui(em) a integridade ativada e reserve esta anotação para posterior consulta na reativação (ou ainda, contate nosso Help Desk Framework para informações quanto a um arquivo que contém essa informação).
- v. Nestes casos descritos nos itens "iii" ou "iv", E SOMENTE NESTES CASOS, é necessário desativar tal integridade, selecionando a opção Integridade/ Desativar (APCFG60D).
- vi. Quando desativada a Integridade Referencial, execute o compatibilizador, conforme instruções.
- vii. Aplicado o compatibilizador, a Integridade Referencial deve ser reativada, SE E SOMENTE SE tiver sido desativada, através da opção Integridade/Ativar (APCFG60). Para isso, tenha em mãos as informações da(s) empresa(s) e/ou filial(is) que possuía(m) ativação da integridade, selecione-a(s) novamente e confirme a ativação.

#### Contate o Help Desk Framework EM CASO DE DÚVIDAS!

1. Em TOTVS Smart Client, digite informe o UPDPLSDE no campo Programa Inicial.

#### Importante

Para a correta atualização do dicionário de dados, certifique-se que a data do compatibilizador seja igual ou superior a 27/06/2014.

- 2. Clique em **OK** para continuar.
- 3. Após a confirmação é exibida uma tela para a seleção da empresa em que o dicionário de dados será modificado.
- 4. Ao confirmar é exibida uma mensagem de advertência sobre o *backup* e a necessidade de sua execução em **modo** exclusivo.
- 5. Clique em **Processar** para iniciar o processamento. O primeiro passo da execução é a preparação dos arquivos. É apresentada uma mensagem explicativa na tela.
- 6. Em seguida, é exibida a janela Atualização concluída com o histórico (*log*) de todas as atualizações processadas. Nesse *log* de atualização são apresentados somente os campos atualizados pelo programa. O compatibilizador cria os campos que ainda não existem no dicionário de dados.
- 7. Clique em **Gravar** para salvar o histórico (*log*) apresentado.

Versão 4.0

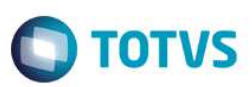

8. Clique em **OK** para encerrar o processamento.

## Atualizações do compatibilizador

1. Criação de tabela no arquivo **SX2– Tabelas**:

| Chave | Nome         | Modo          | PYME |
|-------|--------------|---------------|------|
| B30   | RDA X Planos | Compartilhado | Ν    |

### 2. Criação de Campos no arquivo SX3 – Campos:

• Tabela B30 – RDA X Planos:

| Campo       | B30_FILIAL        |
|-------------|-------------------|
| Тіро        | Caracter          |
| Tamanho     | 8                 |
| Decimal     | 0                 |
| Formato     |                   |
| Título      | Filial            |
| Descrição   | Filial do Sistema |
| Nível       |                   |
| Usado       | Não               |
| Obrigatório | Não               |
| Browse      | Não               |
| Help        | Filial do Sistema |

| Campo     | B30_CODINT |
|-----------|------------|
| Тіро      | Caracter   |
| Tamanho   | 4          |
| Decimal   | 0          |
| Formato   | @R !.!!!   |
| Título    | Operadora  |
| Descrição | Operadora  |
| Nível     |            |

Ajuste na Tabela RDA x Planos SIGAPLS –

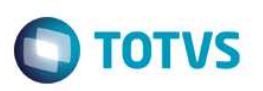

| Usado        | Sim                                                                                                    |
|--------------|----------------------------------------------------------------------------------------------------|
| Obrigatório  | Sim                                                                                                    |
| Browse       | Não                                                                                                    |
| Val. Sistema | PlsVldInt(M->B30_CODINT)                                                                                |
| Help         | Indica o código da Instituição de Saúde para a qual serão válidas as<br>informações abaixo cadastradas. |

| Campo       | B30_CODIGO                |
|-------------|---------------------------|
| Тіро        | Caracter                  |
| Tamanho     | 6                         |
| Decimal     | 0                         |
| Formato     | @!                        |
| Título      | Código                    |
| Descrição   | Código                    |
| Nível       |                           |
| Usado       | Não                       |
| Obrigatório | Não                       |
| Browse      | Não                       |
| Help        | Código de relacionamento. |

| Campo       | B30_CODPRO   |
|-------------|--------------|
| Тіро        | Caracter     |
| Tamanho     | 4            |
| Decimal     | 0            |
| Formato     | @!           |
| Título      | Cod. Plano   |
| Descrição   | Código Plano |
| Nível       |              |
| Usado       | Sim          |
| Obrigatório | Sim          |
| Browse      | Não          |
| Opcões      |              |

Este documento é de propriedade da TOTVS. Todos os direitos reservados. ©

| When         |                                                                                                    |
|--------------|----------------------------------------------------------------------------------------------------|
| Relação      |                                                                                                    |
| Val. Sistema | Vazio() .or. PLSVLDGD({"B30_CODPRO","B30_VERSAO"}).AND.<br>PLS800Tipo(M->B30_CODINT,M->B30_CODPRO,"1,2,3") |
| Help         | Informe o Código do Produto Saúde.                                                                         |

| Campo       | B30_VERSAO               |
|-------------|--------------------------|
| Тіро        | Caracter                 |
| Tamanho     | 3                        |
| Decimal     | 0                        |
| Formato     | @!                       |
| Título      | Versão                   |
| Descrição   | Versão                   |
| Nível       |                          |
| Usado       | Sim                      |
| Obrigatório | Não                      |
| Browse      | Não                      |
| Help        | Versão do Produto Saúde. |

| Campo        | B30_DESPRO                                                          |
|--------------|---------------------------------------------------------------------|
| Тіро         | Caracter                                                            |
| Tamanho      | 30                                                                  |
| Decimal      | 0                                                                   |
| Formato      | @!                                                                  |
| Título       | Descrição                                                           |
| Descrição    | Descrição do Plano                                                  |
| Nível        |                                                                     |
| Usado        | Sim                                                                 |
| Obrigatório  | Não                                                                 |
| Browse       | Não                                                                 |
| Relação      | Posicione("BA2", 1, xFilial("BA2") + B30->B30_CODPRO, "BA2_DESPLA") |
| Val. Sistema |                                                                     |

5

Ajuste na Tabela RDA x Planos SIGAPLS –

Versão 4.0

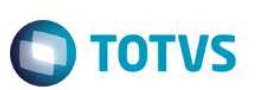

Help

Descrição do produto

| Campo       | B30_ATIVO                                         |
|-------------|---------------------------------------------------|
| Тіро        | Caracter                                          |
| Tamanho     | 1                                                 |
| Decimal     | 0                                                 |
| Formato     | @!                                                |
| Título      | Ativo ?                                           |
| Descrição   | Ativo ?                                           |
| Usado       | Sim                                               |
| Obrigatório | Não                                               |
| Browse      | Não                                               |
| Opções      | 1=Sim; 0=Nao                                      |
| Help        | Informe se esta parametrização esta ativa ou não. |

| Campo       | B30_VALCH                             |
|-------------|---------------------------------------|
| Тіро        | Numérico                              |
| Tamanho     | 17                                    |
| Decimal     | 4                                     |
| Formato     | @E 999,999,999,999.9999               |
| Título      | U.S. Pagto                            |
| Descrição   | U.S. Para Pagamento                   |
| Usado       | Sim                                   |
| Obrigatório | Não                                   |
| Browse      | Não                                   |
| Opções      |                                       |
| When        | M->B30_ATIVO=="1"                     |
| Help        | Informe o valor da US para pagamento. |

| Campo | B30_USRECT |
|-------|------------|
| Тіро  | Numérico   |

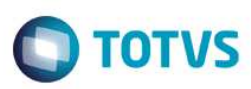

Este documento é de propriedade da TOTVS. Todos os direitos reservados. ©

Este documento é de propriedade da TOTVS. Todos os direitos reservados. ©

| Tamanho     | 17                                   |
|-------------|--------------------------------------|
| Decimal     | 4                                    |
| Formato     | @E 999,999,999,999.9999              |
| Título      | U.S. Recto                           |
| Descrição   | U.S. Recto                           |
| Nível       |                                      |
| Usado       | Sim                                  |
| Obrigatório | Não                                  |
| Browse      | Não                                  |
| Help        | Informe o valor da US para cobrança. |

| Campo       | B30_BLOPAG           |
|-------------|----------------------|
| Тіро        | Caracter             |
| Tamanho     | 1                    |
| Decimal     | 0                    |
| Formato     | @!                   |
| Título      | Bloq Pagto?          |
| Descrição   | Bloquear Pagamento ? |
| Nível       |                      |
| Usado       | Sim                  |
| Obrigatório | Não                  |
| Browse      | Não                  |
| Opções      | 1=Sim; 0=Não         |
| Help        | Bloquear pagamento ? |

| Campo     | B30_CODTAB               |
|-----------|--------------------------|
| Тіро      | Caracter                 |
| Tamanho   | 7                        |
| Decimal   | 0                        |
| Formato   | @R !!!!.!!!              |
| Título    | Tab. Co-part             |
| Descrição | Cod Tabela Co-Partipacao |

Ajuste na Tabela RDA x Planos SIGAPLS –

7

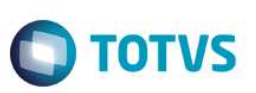

| Nível        |                                                |
|--------------|------------------------------------------------|
| Usado        | Sim                                            |
| Obrigatório  | Não                                            |
| Browse       | Sim                                            |
| Opções       |                                                |
| When         | M->B30_USRECT>0                                |
| Relação      |                                                |
| Val. Sistema | ExistCpo("BF8", M->B30_CODTAB, 1)              |
| Help         | Informe o código da tabela de Co-Participação. |
|              |                                                |

| Campo       | B30_VIGDE                                                  |
|-------------|------------------------------------------------------------|
| Тіро        | Data                                                       |
| Tamanho     | 8                                                          |
| Decimal     | 0                                                          |
| Formato     | @D                                                         |
| Título      | Vigência De                                                |
| Descrição   | Vigência De                                                |
| Nível       |                                                            |
| Usado       | Sim                                                        |
| Obrigatório | Não                                                        |
| Browse      | Sim                                                        |
| Help        | Informe a data de inicio da vigência desta parametrização. |

| Campo       | B30_VIGATE   |
|-------------|--------------|
| Тіро        | Data         |
| Tamanho     | 8            |
| Decimal     | 0            |
| Formato     | @D           |
| Título      | Vigência Ate |
| Descrição   | Vigência Ate |
| Usado       | Sim          |
| Obrigatório | Não          |

Este documento é de propriedade da TOTVS. Todos os direitos reservados. ©

SIGAPLS – Ajuste na Tabela RDA x Planos

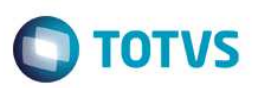

| Browse | Sim                                                    |
|--------|--------------------------------------------------------|
| Help   | Informe a data final da vigência desta parametrização. |

| Campo       | B30_BANDA                                                                                                    |
|-------------|----------------------------------------------------------------------------------------------------|
| Тіро        | Numérico                                                                                                    |
| Tamanho     | 17                                                                                                    |
| Decimal     | 2                                                                                                    |
| Formato     | @E 99,999,999,999,999.99                                                                                                    |
| Título      | Banda                                                                                                    |
| Descrição   | Valor de banda                                                                                                    |
| Nível       |                                                                                                    |
| Usado       | Sim                                                                                                    |
| Obrigatório | Não                                                                                                    |
| Browse      | Sim                                                                                                    |
| Help        | Informe o fator que sera utilizado para o calculo da Banda da<br>CBHPM para Pagamento. Exemplo: Para uma redução de banda de<br>20% coloque neste campo 80. |

| Сатро       | B30_UCO                  |
|-------------|--------------------------|
| Тіро        | Numérico                 |
| Tamanho     | 17                       |
| Decimal     | 2                        |
| Formato     | @E 99,999,999,999,999.99 |
| Título      | UCO                      |
| Descrição   | UCO                      |
| Nível       |                          |
| Usado       | Sim                      |
| Obrigatório | Não                      |
| Browse      | Não                      |
| Help        | Informar o valor do Uco. |

### Campo

B30\_TABPRE

Ajuste na Tabela RDA x Planos SIGAPLS –

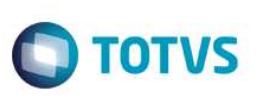

| Тіро         | Caracter                                 |
|--------------|------------------------------------------|
| Tamanho      | 3                                        |
| Decimal      | 0                                        |
| Formato      | @!                                       |
| Título       | Tab Preço                                |
| Descrição    | Tabela de Preço                          |
| Nível        |                                          |
| Usado        | Sim                                      |
| Obrigatório  | Não                                      |
| Browse       | Sim                                      |
| Val. Sistema | Vazio() .OR. PLSVLDB24()                 |
| Help         | Informe o código de uma tabela de preço. |

| B30_DESTAB                                                                                   |
|----------------------------------------------------------------------------------------------|
| Caracter                                                                                     |
| 40                                                                                           |
| 0                                                                                            |
| @!                                                                                           |
| Descrição                                                                                    |
| Descrição da Tabela                                                                          |
|                                                                                              |
| Sim                                                                                          |
| Não                                                                                          |
| Não                                                                                          |
|                                                                                              |
|                                                                                              |
| B22->(Posicione("B22", 1, xFilial("B22") + PlsIntPad() + B30-<br>>B30_TABPRE, "B22_DESCRI")) |
|                                                                                              |
| Descrição da tabela de preço.                                                                |
|                                                                                              |

#### Importante

O tamanho dos campos que possuem grupo pode variar conforme ambiente em uso.

### 3. Criação de Índices no arquivo SIX – Índices:

| Índice       | B30                                                                            |
|--------------|--------------------------------------------------------------------------------|
| Ordem        | 1                                                                              |
| Chave        | B30_FILIAL + B30_CODIGO + B30_CODINT + B30_CODPRO +<br>B30_VERSAO + B30_TABPRE |
| Descrição    | Código + Operadora + Cod. Plano + Versão + Tab Preço                           |
| Proprietário | Sim                                                                            |

**TOTVS** 

## Informações Técnicas

| Tabelas Utilizadas    | B30 – RDA x Planos            |
|-----------------------|-------------------------------|
| Rotinas Envolvidas    | PLSA498 – Digitação de Contas |
| Sistemas Operacionais | Windows®/Linux®               |